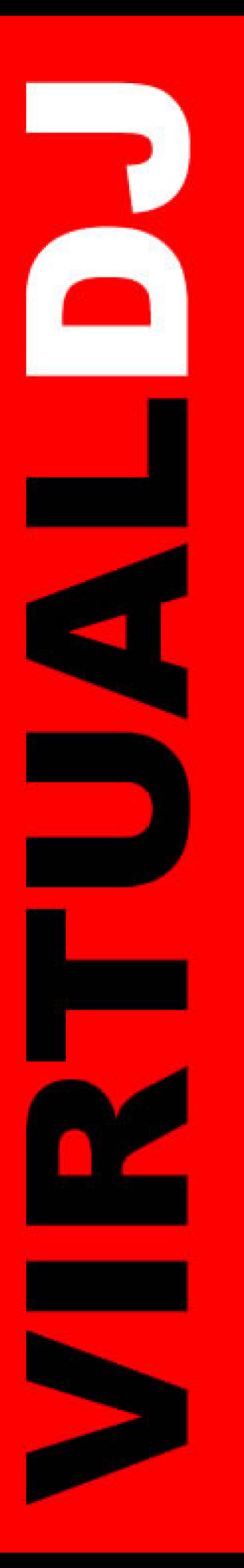

# **Snelstart gids**

# Professionele editie Versie 6

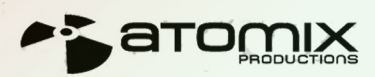

Nederlands

# Snelstart gids – Installatie (PC)

# Installatie

### Van cd

Doe de VDJ installatie cd in uw systeem. De installatie start automatisch, ٠ zo niet, navigeer dan door de cd en dubbelklik op het bestand "install\_virtualdj\_v6.exe".

# Vanaf het binnengehaalde installatiebestand

Navigeer naar de locatie waar het installatiebestand is opgeslagen en ٠ dubbelklik op het bestand "install\_virtualdj\_v6.exe".

# Volg de stappen hieronder om de installatie voort te zetten

| voig de stappen mei ond  | er om de instanatie voort te zetten                                                                                                    |  |  |
|--------------------------|----------------------------------------------------------------------------------------------------|--|--|
| A Sta de installatie toe | Open File - Security Warning                                                                                                    |  |  |
|                          | The publisher could not be verified. Are you sure you want to run this software?         Name: install_virtualdj_v6.0.exe         Publisher:       Unknown Publisher         Type:       Application         From:       Desktop         Image: Application and the publication         Image: Application and the publication         Image: Application and the publication         Image: Application and the publication         Image: Application and the publication         Image: Application and the publication         Image: Application and the publication and the publication         Image: Application and the publication and the publica |  |  |
|                          | This file does not have a valid digital signature that verifies its publisher. You should only run software from publishers you trust.<br><u>How can I decide what software to run?</u>                                                                                                    |  |  |
| B. Selecteer uw taalOK   | Select Language                                                                                                    |  |  |
|                          | Please select the language that you would like to use during the<br>installation.<br>Die Installation unterstützt verschiedene Sprachen.<br>Wählen Sie eine Sprache aus der unten aufgeführten Liste aus                                                                                                    |  |  |
|                          |                                                                                                    |  |  |
|                          | U.S. English<br>Français<br>Deutsch<br>Español<br>Italiano                                                                                                    |  |  |
|                          | DK Cancel                                                                                                    |  |  |
|                          | 😼 Welcome                                                                                                    |  |  |
| C. Welkom schermNext     | Welcome to Vitual DJ - Atomix Productions Setup program. This program will install Vitual DJ - Atomix Productions on your computer.           It is strongly recommended that you exit all Windows programs before running this Setup Program.           Click Cancel to quit Setup and close any programs you have running. Click Next to continue with the Setup program.           WARNING: This program is protected by copyright law and international treaties.           Unauthorized reproduction or distribution of this program, or any protion of it. may result in severe civil and criminal penalities, and will be prosecuted to the maximum extent possible under                                                                                                    |  |  |

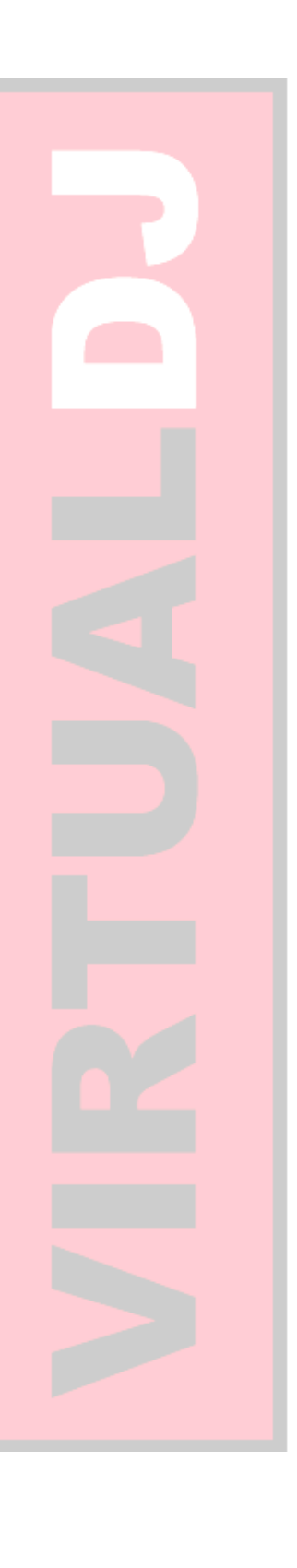

×

×

×

Cancel

(<u>N</u>ext >

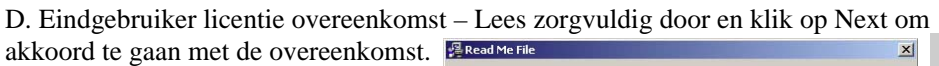

EULA SUMMARY This license gives you the right to install and use the It does not give you the right to d or to rent or se software or par software is distribut Atomix Productions and its suppliers retain all intellectual roperty rights in the software. -VirtualDJ End User License Agreement ---• < Back Next > Cancel 覺 Choose Destination Lo × E. Applicatie locatie pad.....Next Setup will install Virtual DJ - Atomix Productions in the following folder. To install into a different folder, click Browse, and select another folder. You can choose not to install Virtual DJ - Atomix Productions by clicking Cancel to exit Setup. Destination Folder C:\Program Files\VirtualDJ Browse... < Back Next > Cancel 🚝 Start Installatio × You are now ready to install Virtual DJ · Atomix Productions F. Start kopiëren.....Next Press the Next button to begin the installation or the Back button to reenter the installation information. < Back Next > Cancel 覺 Installation Complete × G. Rond installatie af.....Finish Virtual DJ - Atomix Productions has been successfully installed Press the Finish button to exit this installation. < Back Finish > Cancel

De software is nu geïnstalleerd en er zou een VDJ snelkoppeling op uw desktop moeten staan.

# Snelstart gids - Installatie (Mac)

# Installatie

# Van cd

• Doe de VDJ installatie cd in uw systeem. De installatie start automatisch, zo niet, navigeer dan door de cd en dubbelklik op het bestand "install\_virtualdj\_v6.dmg".

### Vanaf het binnengehaalde installatiebestand

• Navigeer naar de locatie waar het installatiebestand is opgeslagen en dubbelklik op het bestand "install\_virtualdj\_v6.dmg".

Een venster verschijnt met het VDJ installatie pakket. Dubbelklik op het installatiepakket.

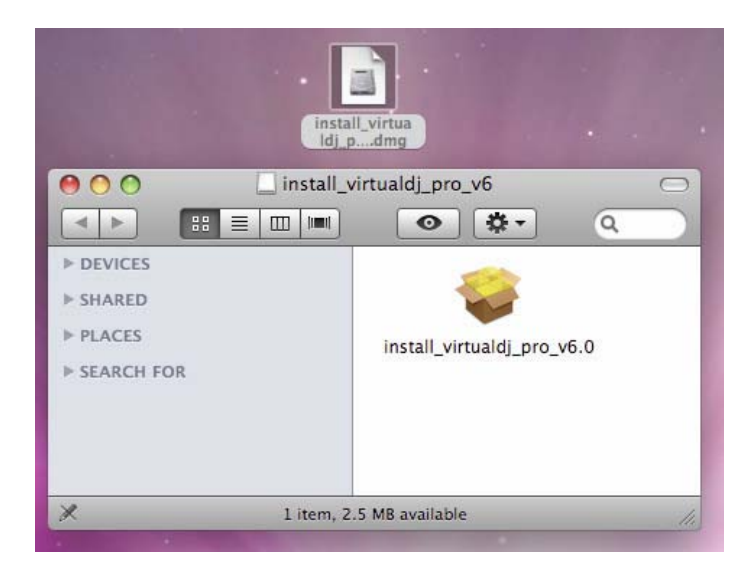

Volg de stappen hieronder om de installatie voort te zetten.....

A. Klik op Continue om de installatie te beginnen.

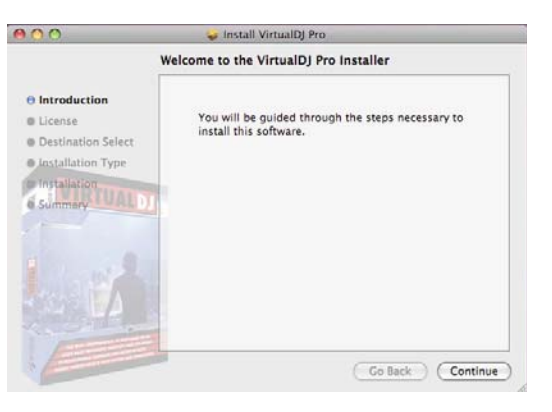

B. Klik op continue na het lezen van de licentie overeenkomst.

|                               | Software License Agreement                                                                                                    |  |  |  |
|-------------------------------|----------------------------------------------------------------------------------------------------|--|--|--|
| @ Introduction                | English                                                                                                    |  |  |  |
| O License                     | EULA SUMMARY:                                                                                                    |  |  |  |
| Destination Select            | - This license gives you the right to install and use the software on a<br>maximum of two computers, by one person.                                                            |  |  |  |
| Installation Type             |                                                                                                    |  |  |  |
| Summary UALD                  | <ul> <li>It does not give you the right to rent or sell computer systems on<br/>which the software is installed, or to rent or sell the software or part of<br/>it.</li> </ul> |  |  |  |
|                               | - The software is distributed "as-is" and no warranty of any kind is expressed.                                                                                                |  |  |  |
|                               | <ul> <li>Atomix Productions and its suppliers retain all intellectual property<br/>rights in the software.</li> </ul>                                                          |  |  |  |
|                               | Once activated, the software cannot be refunded, unless found to be defective by Atomix Technical Support.                                                                     |  |  |  |
| ALC: NOT THE REAL PROPERTY OF |                                                                                                    |  |  |  |

C. klik op agree om de licentie overeenkomst te accepteren.

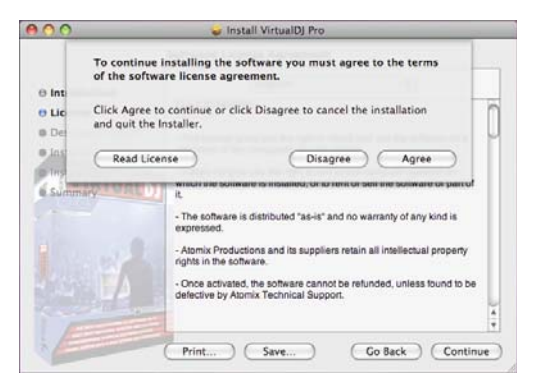

D. Klik op install om de installatie uit te voeren.

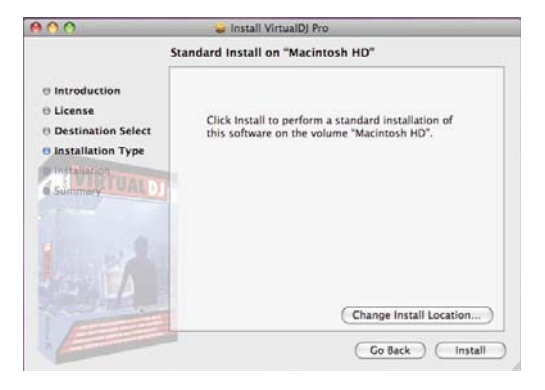

D. Voer uw systeem wachtwoord in voor het installeren van applicaties.

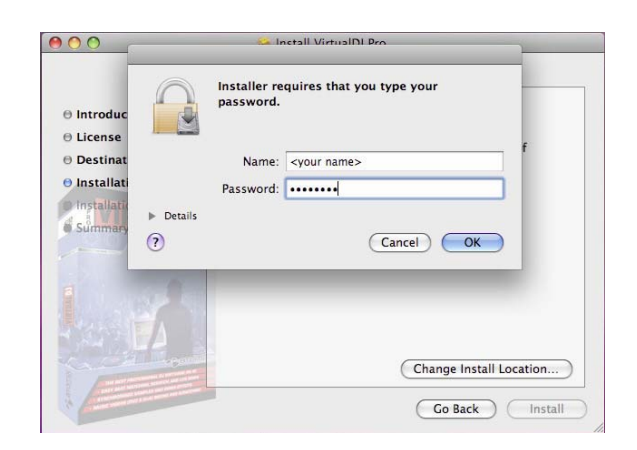

- F. De bestanden zullen nu gekopieerd worden op uw systeem.
- G. klik op Close om de installatie af te sluiten.

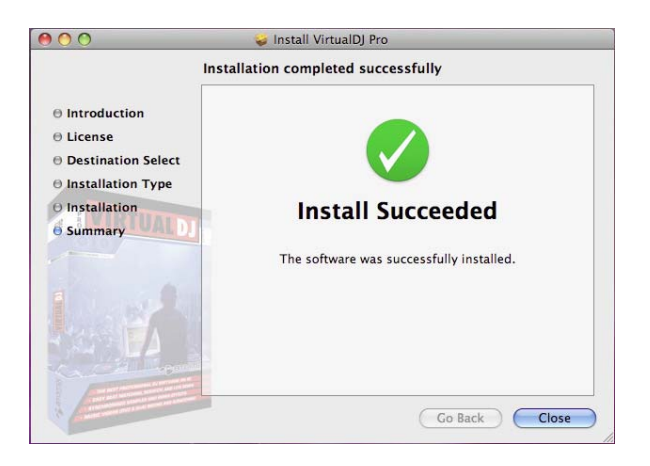

De software is nu geïnstalleerd en u zou een icoon moeten vinden in de Applicatie map om VDJ te openen.

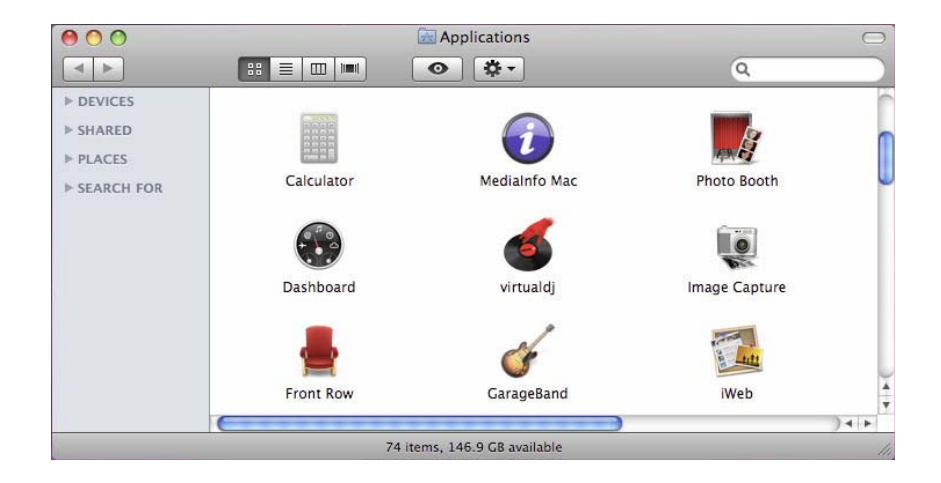

# Snelstart gids - Gebruik voor de eerste keer...

# VDJ voor het eerst openen....

- A. Dubbelklik op de VDJ snelkoppeling op de desktop.
- B. Voer uw serienummer, dat u hebt gekregen bij uw aankoop, in.

| Serial Number                                                                                  | OK                                                                |
|------------------------------------------------------------------------------------------------|-------------------------------------------------------------------|
| Welcome to VirtualDJ                                                                           | Welcome to VirtualDJ                                              |
| Please enter the Serial Number provided with your product.                                     | Please enter the Serial Number provided with your product.        |
| ОК                                                                                             | ОК                                                                |
| C. VDJ zal controleren of er een nieuwere<br>(Dit kan uitgeschakeld worden in het con          | versie beschikbaar is.<br>nfiguratie menu.)                       |
| AutoUpdate                                                                                     | ×                                                                 |
| VirtualDJ will now try to connect to the intern<br>You can disable this behavior in the CONFIG | net and check if a new version is available.<br>menu at any time. |

OK

D. VDJ intro scherm... Toont de initialisatie van software onderdelen.

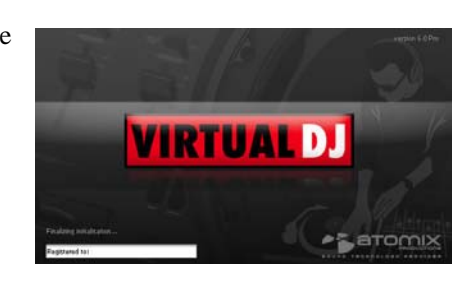

E. VDJ gebruikers scherm.

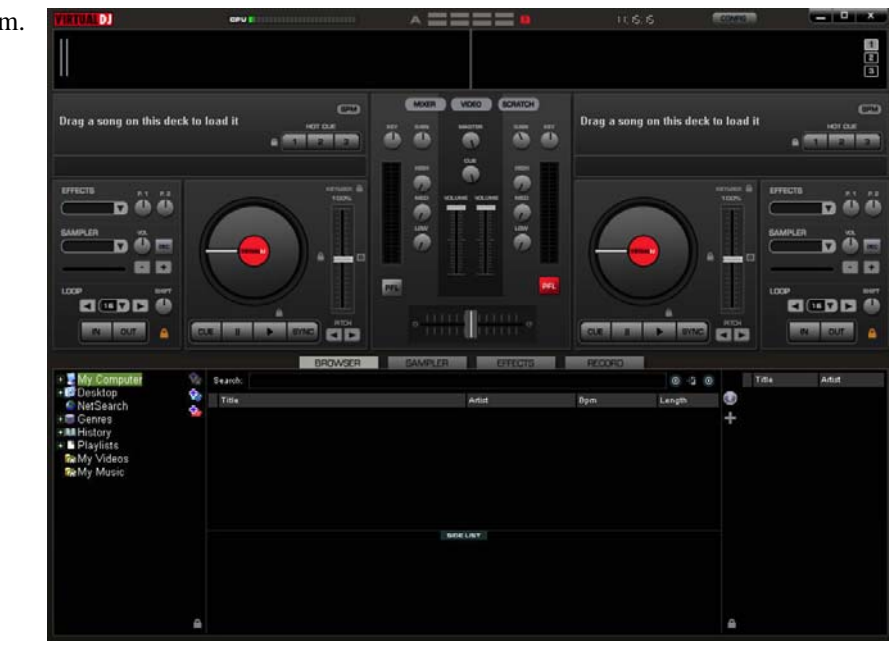

# Snelstart gids – Basis instellingen

### Nu gaan we VDJ instellen voor veelvoorkomend gebruik met een geluidskaart -

Standaard interne geluidskaart, koptelefoon met interne geluidskaart, externe mixer met meerkanaals kaart of tijdgecodeerde besturing.

### Instellingen voor standaard interne geluidskaart.....

Vanuit de installatie hoeft er niets aangepast te worden, dus bekijk het gebruikers scherm rustig. We gaan kijken naar de geluidsinstellingen in het config menu.

- A. klik op config rechtsboven in de werkbalk.
- B. In dit scherm vind u alle instellingen van VDJ terug.
   Onder het eerste tabblad "sound setup" staan de geluidskaart instellingen. Na installatie wordt standaard ingesteld:
- Input None (ingang Geen)
- Output Single output (Uitgang Enkele uitgang)
- Soundcard Simple (Geluidskaart simpel) met uw geluidskaart in de lijst ernaast.

| ettings        |             |                    |                  |                 |                    |                |   |
|----------------|-------------|--------------------|------------------|-----------------|--------------------|----------------|---|
| Sound Setup Sk | ins   Mappe | rs   Video   Optic | ons Network Code | cs Performances | Multi-Instance   E | Browser   Info |   |
| Inputs :       | NONE        | <b>~</b>           | •                |                 |                    |                |   |
| Outputs :      | SINGLE      |                    | •                |                 |                    |                |   |
| Sound card :   | SIMPLE      |                    | SoundMAX         | HD Audio        |                    |                | • |
|                |             |                    |                  | Apply           |                    |                |   |
|                |             |                    |                  | OK              |                    |                |   |

Na het maken van aanpassingen moet op "APPLY" geklikt worden om de aanpassingen door te voeren.

Nu kan je VDJ gebruiken om je favoriete muziek te mixen waarbij het geluid uit de computer speakers komt. (of andere bron die aangesloten is op de interne geluidskaart)

### Instellingen voor koptelefoon met interne geluidskaart....

Deze instelling gebruikt je interne geluidskaart en een tweede geluidskaart voor het gebruik van een koptelefoon. Extra geluidskaarten zijn los verkrijgbaar in de winkel.

- A. Ga terug naar het tabblad sound setup in het config menu.
- B. Laat de input optie op None staan.
- C. Verander de output naar Headphones en laat de lijst rechts hiervan zoals hij is.
- D. Verander de geluidskaart optie naar 2 geluidskaarten.
   Na het maken van deze aanpassing zal je zien dat de lijst naast output is veranderd naar :

Master:First card / Headphones: second card. Hoofd: 1e kaart / Koptelefoon 2e kaart.

| Settings                                                                                                    |
|----------------------------------------------------------------------------------------------------|
| Sound Setup   Skins   Mappers   Video   Options   Internet   Codecs   Performances   Multi-Instance   Browser   Info |
| Inputs : NOME                                                                                                    |
| Dutputs : HEJOPHONES . Master : First card / Headphones : Second card                                                |
| Sound card : 2 CARDS 2 + S I Primary Sound Driver<br>Realtek HD Audio output                                         |
| Apply                                                                                                    |
|                                                                                                    |

Ook zie je rechts van de Soundcard optie twee lijsten onder elkaar waar je de aanwezige geluidskaarten kunt kiezen. De bovenste lijst is de 1<sup>e</sup> kaart en de onderste de 2<sup>e</sup> kaart, kies ze dus goed uit.

Als je de interne geluidskaart wilt gebruiken voor het hoofdkanaal, stel deze dan in als 1<sup>e</sup> kaart. Stel de 2<sup>e</sup> kaart dan in voor het gebruik met de koptelefoon. Draai deze instellingen om voor het gebruik van de interne geluidskaart in combinatie met de koptelefoon.

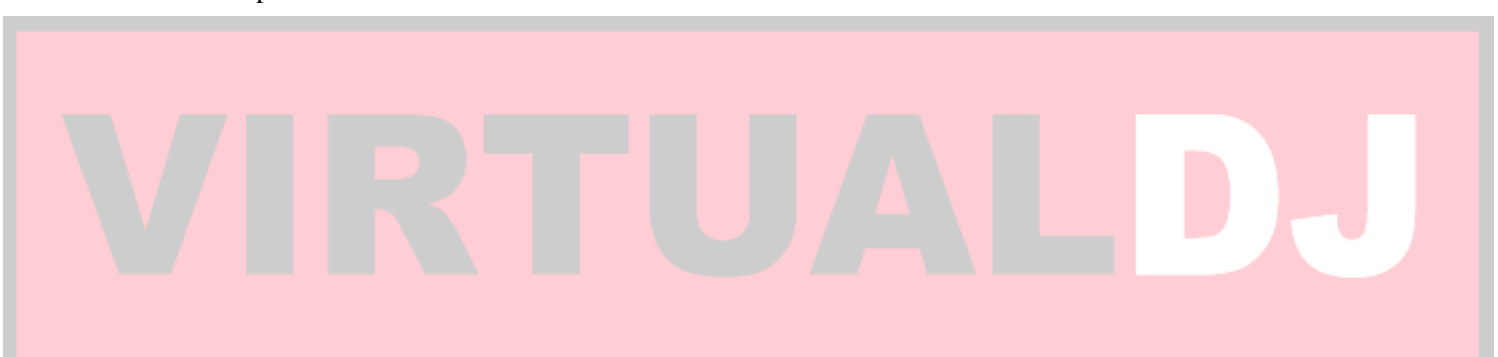

# Snelstart gids – Extern mengpaneel instellen

# Nu het volgende niveau!

### Extern mengpaneel instellen.....

Gezien je mixen voorbeluistert en klaarzet vanaf je mengpaneel kan je de mono gescheiden instellingen gebruiken bij het toewijzen van de toegewijde uitgang. (mono separated)

Als je nu simpelweg bij output de optie headphones wijzigt in external mixer, zal je zien dat In plaats van Left: master / Right:Headphones er nu staat Left deck: Left chan / Right deck Right chan.

Dit geeft een MONO signaal naar elk kanaal van de mixer.

Hoewel het niet nodig is voor het verkrijgen van geluid, is het wel aan te raden om een meerkanaals geluidskaart te gebruiken om elk kanaal te voorzien van een stereo signaal.

De meeste desktop computers hebben tegenwoordig een ingebouwde meerkanaals geluidskaart (4.1 Surround) dus bekijken we de instellingen voor een extern mengpaneel verder. Laptop gebruikers zullen de Mono separated optie moeten gebruiken of een externe meerkanaals geluidskaart moeten aanschaffen.

Er zijn meer "professionelere" geluidskaarten op de markt die meer flexibiliteit hebben voor wat betreft de aansluitingen naar het mengpaneel, we komen hierop terug bij tijdgecodeerde instellingen.

### Verder gaan op de basis instellingen....

Eerst zal je wat specifieke kabels moeten hebben, namelijk 2x 3,5 mm stereo male naar stereo RCA male.

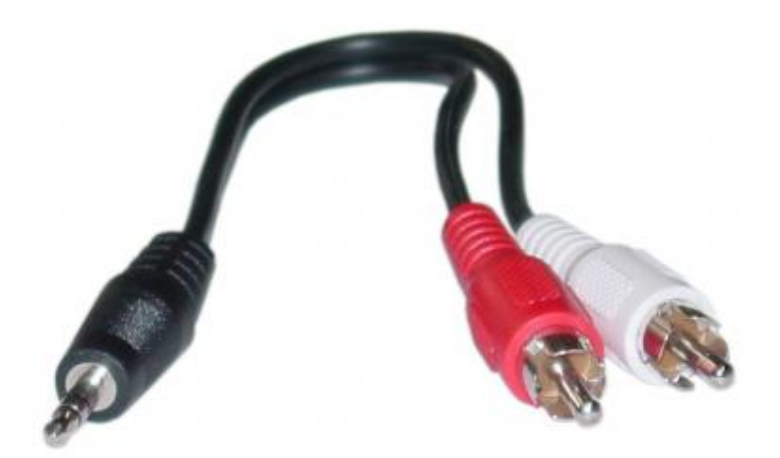

- A. Verander de output van Headphones naar externe mixer.
- B. Laat de kanaaltoewijzing in de rechterlijst zoals hij is. [left deck:left chan/right deck:right channel]
- C. Verander de Sound card optie naar 4.1 Card.Stop de kabels, achter in de geluidskaart, in de kleuren Zwart en Groen.Als uw geluidskaart alleen de kleuren groen, rood en blauw heeft, dan is het geen 4.1 geluidskaart en zult u de Mono seperated optie moeten gebruiken.
- D. Stop de andere kant van de kabels in de juiste line ingangen van het mengpaneel. Normaal gesproken zal de groene uitgang Front ( left deck [chan 1]) zijn en de zwarte uitgang Rear ( right deck [chan2]) zijn.

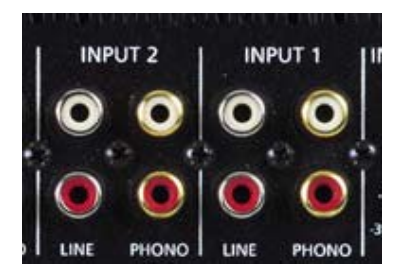

- E. klik op "APPLY".
- F. Klik op het option tab in het config menu.
- G. In de linker rij is het eerste onderwerp de crossfader. Deze instelling regelt de hoek van de interne crossfader in VDJ. Gezien we de crossfader op het mengpaneel gebruiken stellen we deze optie in op "disabled" (uitgeschakeld).
  Door deze instelling op disabled te zetten stroomt het audio signaal van VDJ zonder onderbreking naar het mengpaneel.
- H. Klik op OK om het config venster te sluiten.

# Dat is het....

# Snel en eenvoudig..... Extern mengpaneel instellen!

Zoals eerder gezegd zijn er meer professionele geluidskaarten, maar de instellingen zijn nagenoeg gelijk. Je kan kiezen uit de volgende opties onder de sound card lijst afhankelijk van het gebruikte stuurprogramma.

- 4.1 card Windows stuurprogramma model (WDM) ondersteuning.
- ASIO card geluids stroom ingang/uitgang stuurprogramma ondersteuning (lage Latency) (wachttijd).

Als je van plan bent om voor tijdgecodeerde besturing te kiezen voor VDJ, wil je een geluidskaart hebben die ASIO ondersteund. De kaart moet niet alleen 4 mono (2 stereo) uitgangen hebben, hij moet ook beschikken over 4 mono (2 stereo) ingangen. De ingangen MOETEN stereo zijn. VDJ's Tijdgecodeerde ondersteuning kan niet overweg met een mono signaal voor tijdcode.

# Laten we nu gaan kijken naar instellingen voor gebruik met tijdcode......

# Snelstart gids - Tijdcode instellingen

### Doorgaan op de instellingen van de externe mixer.....

Je hebt nu wat nieuwe componenten en andere kabels. Misschien heb je wat platenspelers of cd decks

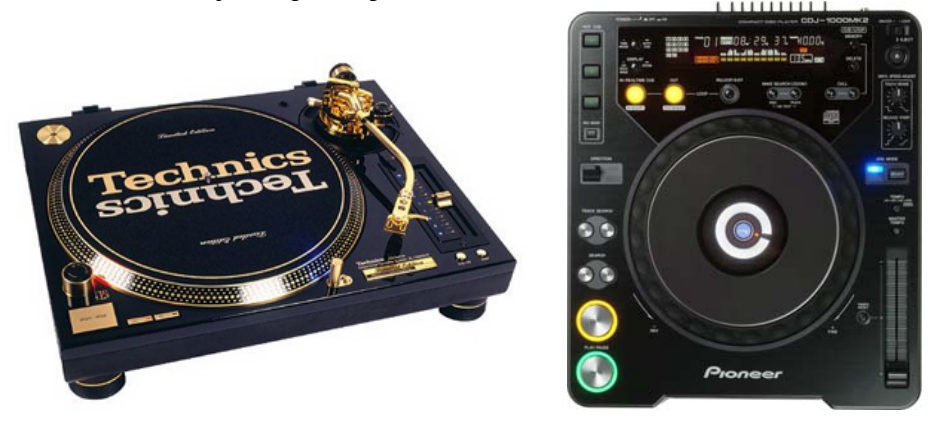

Een geluidskaart met ASIO ondersteuning en 4x input/4x output, Een Tijdcode decoder,

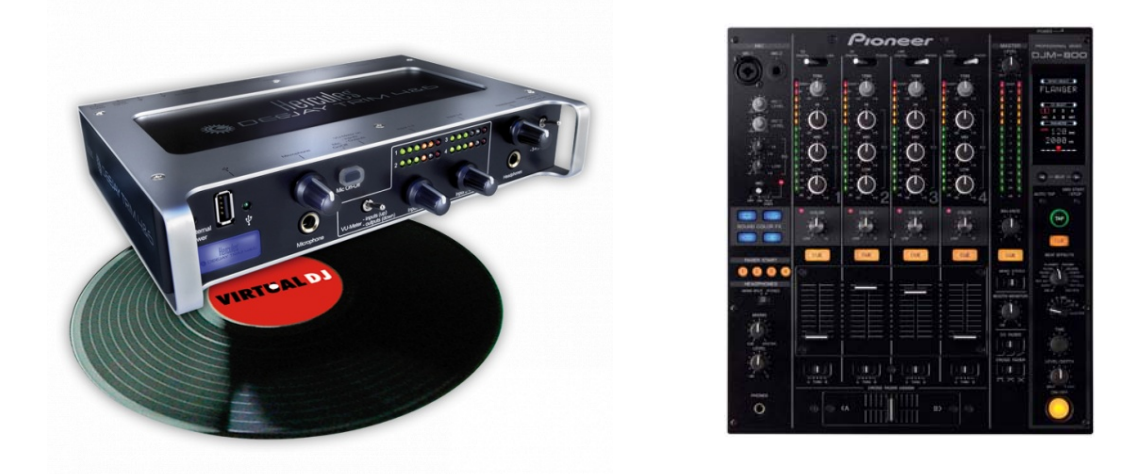

en natuurlijk een extern mengpaneel.

Alle benodigde kabels zouden bij de apparatuur geleverd moeten zijn.

De meeste platenspeler hebben vaste kabels, zo niet dan moet RCA male naar RCA male volstaan om de spelers te koppelen aan het mengpaneel. Dit geldt ook voor cd spelers en de koppeling tussen het mengpaneel en de geluidskaart.

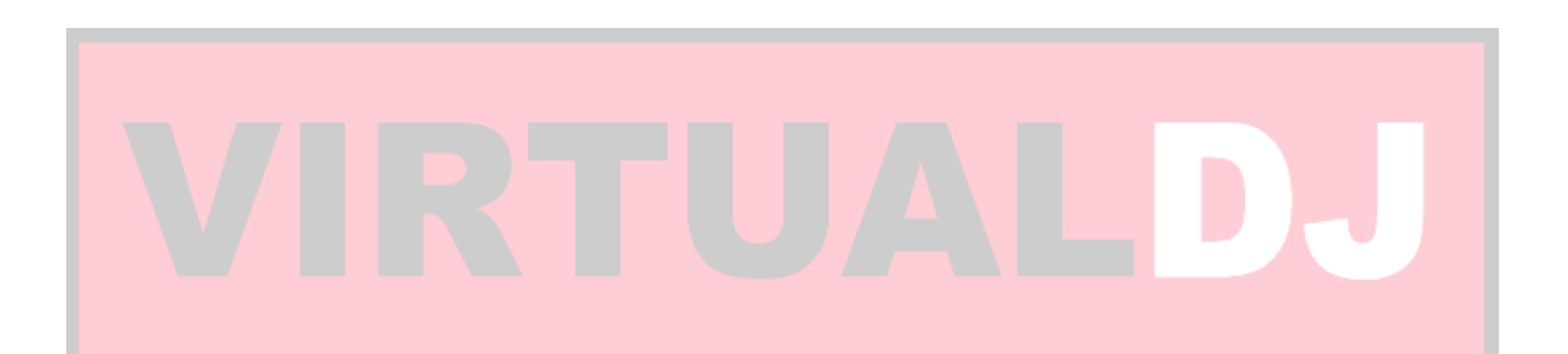

# Voordat we de instellingen in VDJ gaan veranderen, gaan we eerst de hardware gereed maken.

- 1. Sluit de geluidskaart aan en installeer deze volgens de beschrijving van de fabrikant.
- 2. Sluit de tijdcode decoder aan op de geluidskaart. (als de decoder en geluidskaart 1 zijn kunt u dit overslaan).

**Platenspelers** – Sluit de L&R kabels van elke platenspeler aan op de corresponderende ingang. De linker speler op ingang 1 en de rechter speler op ingang 2. Zorg dat de geluidskaart staat ingesteld op PHONO.

**Cd spelers** - Sluit de L&R kabels van elke platenspeler aan op de corresponderende ingang. De linker speler op ingang 1 en de rechter speler op ingang 2. Zorg dat de geluidskaart staat ingesteld op LINE

3. Sluit de geluidskaart aan op het externe mengpaneel. Uitgang 1 op kanaal 1 en uitgang 2 op kanaal 2.

# De aansluitingen moeten er nu ongeveer zo uitzien:

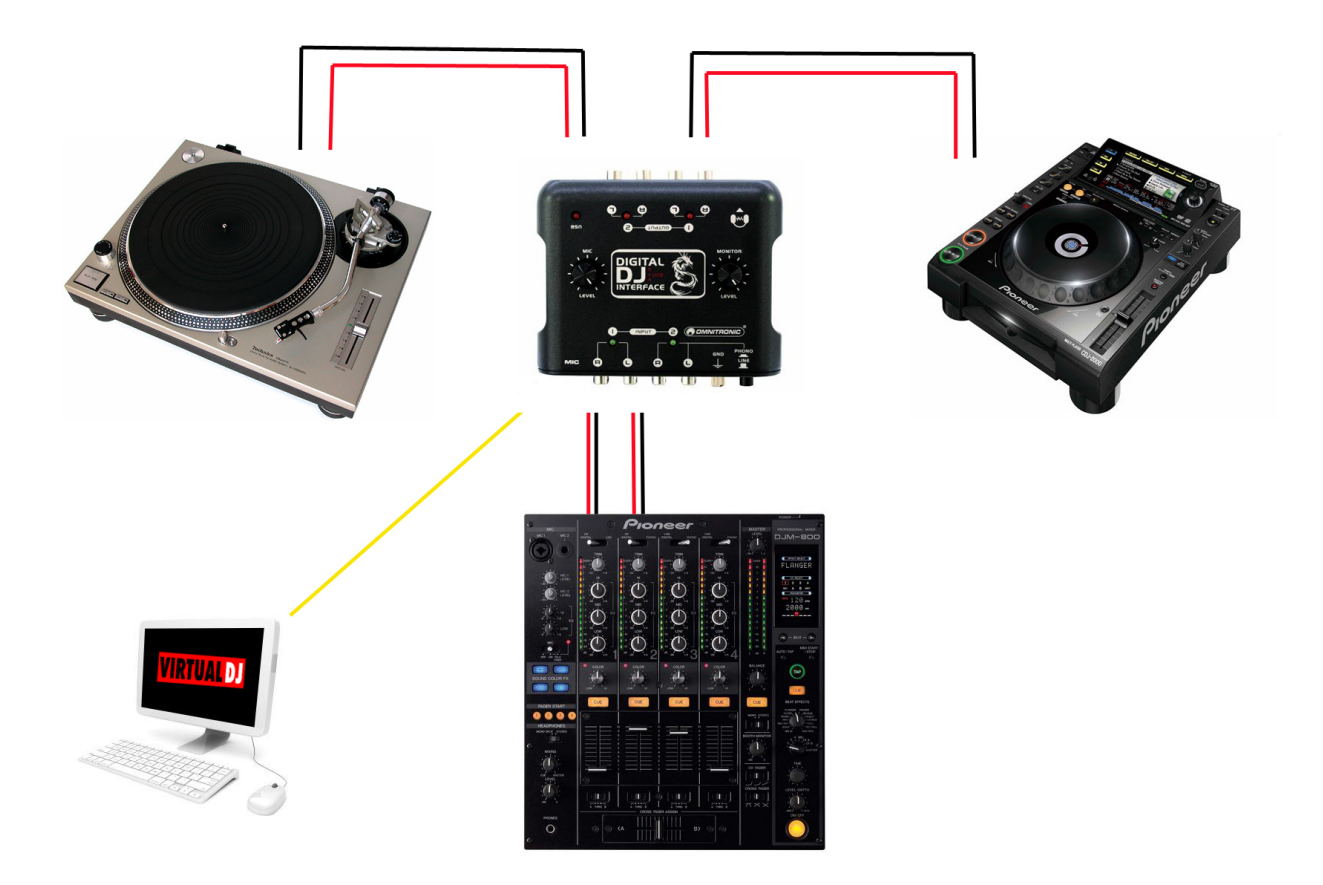

### Nu de apparatuur goed is aangesloten kunnen we VDJ gaan instellen.

- A. Ga terug naar het tabblad sound setup in het config menu.
- B. Bij input selecteer je Timecodes (de onderste). Bij gebruik met slechts 1 deck kan single timecode worden gebruikt.
- C. Bij output selecteer external mixer.
- D. Bij de soundcard selecteer je ASIO en selecteer je errnaast het juiste stuurprogramma.

# De instellingen moeten er zo uitzien, maar dan met de gegevens van je eigen geluidskaart stuurprogramma.

| Settings      |                                                                                                    | ×        |
|---------------|----------------------------------------------------------------------------------------------------|----------|
| Sound Setup S | kins   Mappers   Video   Options   Network   Codecs   Performances   Multi-Instance   Browser   Info                                                                                                    | 1        |
|               |                                                                                                    |          |
|               |                                                                                                    |          |
|               | Timecode Charatter Charatter Charatter                                                                                                    |          |
| Inputs :      | Config JUhan 1&2: Left deck / Uhan 3&4: Right deck                                                                                                    | -        |
| Outputs :     | EXTERNAL Left deck : Chan 1&2 / Right deck : Chan 3&4                                                                                                    | -        |
|               |                                                                                                    | _        |
| Sound card :  |                                                                                                    | <b>_</b> |
|               | ASIO config VItra-latency ASIO                                                                                                    |          |
|               |                                                                                                    |          |
|               | Apply                                                                                                    |          |
|               |                                                                                                    |          |
|               | New York Street Street St |          |
|               | OK                                                                                                    |          |

E. klik nu op timecode config voor het configuratie venster.

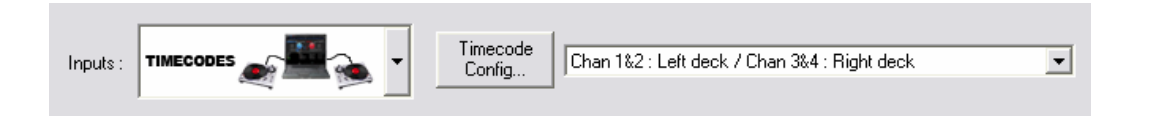

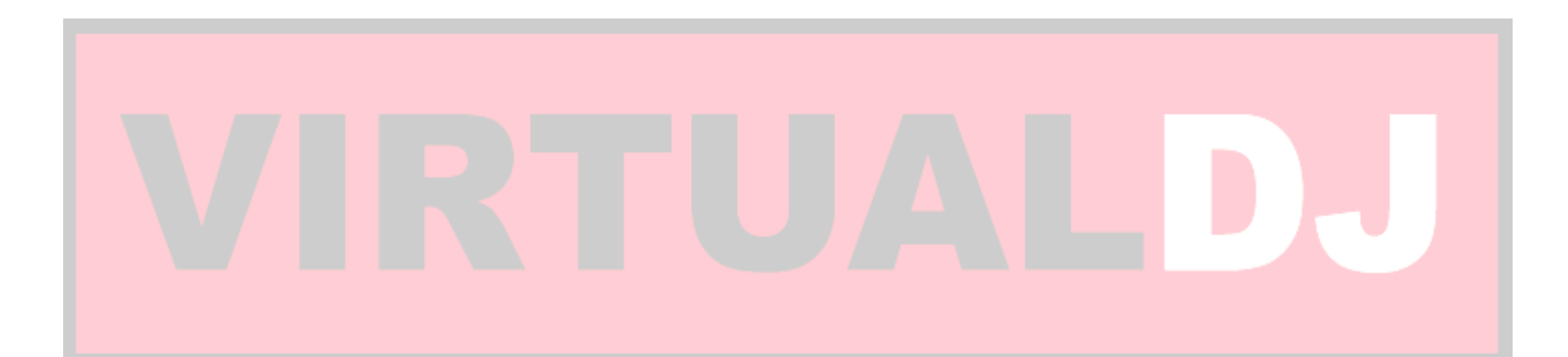

| Timecode Settings    |                |         | ×             |  |  |
|----------------------|----------------|---------|---------------|--|--|
|                      |                |         |               |  |  |
|                      |                |         |               |  |  |
|                      |                |         |               |  |  |
|                      |                |         |               |  |  |
|                      |                |         |               |  |  |
| Both Left Deck Righ  | nt Deck        |         |               |  |  |
| Vinvi : VirtualD1 v6 | Vinvl          | Mode: S | mart relative |  |  |
| Left / Right :       | Phase / Anti : | Gain :  | Silence :     |  |  |
| ١                    | Ŭ.             | Ň.      |               |  |  |
|                      |                |         | Debug         |  |  |
| K                    |                |         |               |  |  |

- F. Bij de lijst achter vinyl selecteer je de door jou gebruikte tijdcode versie.
  - Serato Vinyl (CV02-A) Serato Vinyl (CV02-B) Serato CD VirtualDJ v5 Vinyl VirtualDJ v5 CD PCDJ MissPinky 1st Gen MissPinky 2nd Gen MissPinky 3rd Gen MissPinky 4th Gen MissPinky CD (5th Gen) Torq Other (relative mode only) - 1000Hz

Platenspelers – Zet de naald klaar aan het begin van de plaat.

Cd spelers – Zorg dat de tijdcode cd in de cd speler geladen is.

Druk op de afspeelknop om het tijdcode signaal door te laten komen bij de VDJ configuratie.

- H. Je zou nu een cirkel moeten zien die rond 1 punt draait voor elk deck dat speelt. Je kunt nu globale aanpassingen maken met de knoppen Left/right, Phase/Anti, Gain en Silence. Kies vervolgen 1 deck en stel alles fijn af, herhaal dit bij het 2<sup>e</sup> deck.
- I. Klik op OK om het configuratiescherm te sluiten.

J. In het tabblad soundcard instellingen klik je tevens op APPLY en OK om het venster af te sluiten.

Je bent nu klaar om te beginnen met mixen met behulp van de tijdgecodeerde platenspelers / cd spelers.

# En welkom in het volgende niveau!

Mocht u nog vragen hebben of meer informatie nodig hebben, bekijk dan de volledige handleiding voor meer informatie, of bekijk het help forum op

# http://www.virtualdj.com/forums/

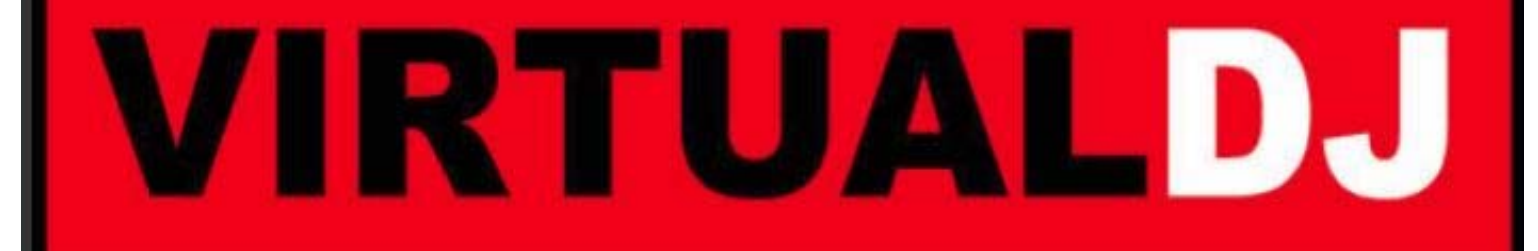

Vertaling door S.Waterreus

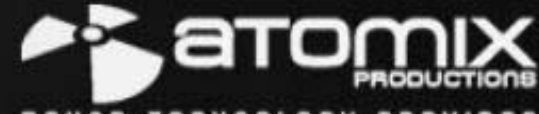

Copyright © 2009